## Installation Instructions

## Adobe Photoshop

1.To install **Adobe Photoshop**, you must sign in to your Adobe account. If you don't have an account, go to the <u>Adobe website</u>, enter the required information, and create an account.

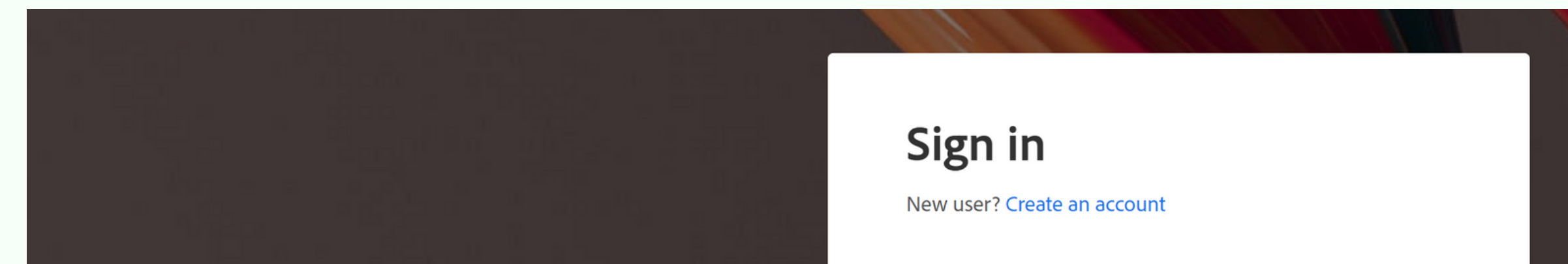

|                         | Continue               |
|-------------------------|------------------------|
| Adobe                   | Or                     |
| in or create an account | G Continue with Google |
|                         | Continue with Facebook |
|                         | Continue with Apple    |
|                         | Get help signing in    |
|                         |                        |

Note: During the installation process, you will need your Adobe account login and password.

**CODDY** International Coding and Design School for Teens and Kids 2. To download the installation files, go to the official <u>Adobe website</u> and go to the appropriate section.

| Adobe            | Creativity & Design ~ Adobe Creati                   | v <b>e Cloud</b> Explore ∨ Wha | ot's new For Business                                     | Compare plans                      | Learn & Support ∨           | Buy now                                            | CODD             |
|------------------|------------------------------------------------------|--------------------------------|-----------------------------------------------------------|------------------------------------|-----------------------------|----------------------------------------------------|------------------|
| Home / Adobe Cre | ative Cloud                                          |                                |                                                           |                                    |                             |                                                    | - OY             |
|                  |                                                      | Overview                       | Photo Graphic Design                                      | n Video Illustra                   | tion Social Media           |                                                    |                  |
|                  |                                                      |                                |                                                           |                                    |                             |                                                    |                  |
|                  | Whateve                                              | er you want to c               | reate, we ha                                              | ve what yo                         | ou need to m                | nake it amazi                                      | ng.              |
|                  |                                                      |                                |                                                           |                                    |                             |                                                    |                  |
|                  |                                                      |                                |                                                           |                                    |                             |                                                    |                  |
|                  |                                                      |                                |                                                           |                                    |                             |                                                    |                  |
|                  | Ps Photoshop                                         |                                | Ai Illustrator                                            | L                                  |                             | Acrobat Pro                                        | Ţ -              |
|                  | Crean gorgeous images, rich graph<br>art. Learn more | nics, and incredible C         | reate beautiful designs, icc<br>nem anyplace at any size. | ons, and more — then<br>Learn more | use Create, e<br>easily, ar | edit, sign, and manage your<br>nywhere. Learn more | PDFs — quickly,  |
|                  |                                                      |                                |                                                           |                                    |                             |                                                    |                  |
|                  |                                                      | Start free trial               |                                                           | Start free tr                      | ial                         | (                                                  | Start free trial |

3. Click on the "Free trial" button or find the Creative Cloud plan that's right for you.

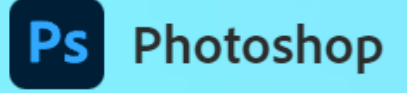

## Start with Photoshop. Amazing will follow.

With Photoshop and generative AI, you can create gorgeous photos, rich graphics, and incredible art.

Plans starting at US\$22.99/mo .

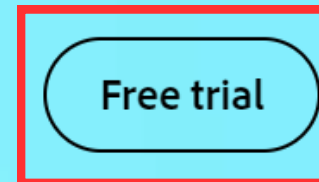

Buy now

## CODDY

International Coding and Design School for Teens and Kids

# 4. Select the software package you want, put check box and click Continue.

Best value

#### Try the full version of Adobe apps with a 7-day free trial.

#### Choose a plan:

👤 Individuals 🛛 👤 Business 🛛 🥏 Students and teachers 🚽

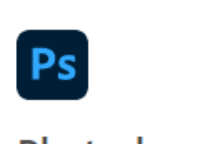

#### Photoshop

Create gorgeous images, rich graphics, and incredible art.

#### What you get:

- $\cdot\,$  Photoshop on desktop, web, and iPad
- Adobe Express and Adobe Firefly
- $\cdot\,$  Tutorials, fonts, templates, and more
- 100GB of cloud storage

7-day free trial, then

US\$22.99/mo

- $\cdot$  500 monthly generative credits
- 1000 monthly generative credits

· 100GB of cloud storage

**Creative Cloud All Apps** 

The ultimate toolkit for unlimited

· 20+ apps including Photoshop,

Illustrator, Adobe Express, Firefly, and

• Tutorials, fonts, templates, and more

#### See what's included

creativity.

What you get:

Acrobat Pro

7-day free trial, then US\$59.99/mo

#### Pick a subscription:

You won't be charged until after your free tria

CODDY

Annual, paid monthly US\$22.99/mo

Fee applies if you cancel after 14 days. (i)

#### Annual, prepaid

US\$263.88/yr No refund if you cancel after 14 days. (i)

#### Monthly

US\$34.49/mo

Cancel anytime, no fee. 🛈

Add a 7-day free trial of Adobe Stock and get up to 10 standard assets. Cancel risk-free before your trial ends, and you won't be charged. Pay US\$29.99/mo after your trial ends.

Continue

Secure transaction

See all plans and pricing

### 5. If necessary, enter your Adobe account

### information again (username and password)

| @gmail.com<br>Personal Account                                   |
|------------------------------------------------------------------|
| Password                                                         |
| <ul> <li>Stay signed in</li> <li>Or</li> <li>Continue</li> </ul> |
| Reset your password                                              |

PS

# 4. Select the convenient payment option and fill in the fields required for payment.

| Enter payment       | info to start your              | free trial |
|---------------------|---------------------------------|------------|
| Signed in as        |                                 |            |
| @ Change            |                                 |            |
| Your payment method | PayPat                          | 7          |
|                     |                                 |            |
|                     | redit/Debit                     |            |
| Card number         | MM/YY                           |            |
| First name          | Last name                       |            |
| Zip code            | Country/Region<br>United States | ✓          |
|                     | 0                               |            |

| Summary                                          |                       |
|--------------------------------------------------|-----------------------|
| Ps Photoshop                                     | 7-day free<br>trial   |
| Subscription<br>Yearly, billed monthly 🛛 🗸       | US\$22.99/mo          |
| Subtotal                                         | US\$22.99/mo          |
| DUE NOW                                          | US\$0.00/mo           |
| After trial ends, on Jan 18,<br>2024             | US\$22.99/mo<br>+ tax |
| Free trial terms                                 |                       |
| <ul> <li>Billing automatically starts</li> </ul> | after free trial      |

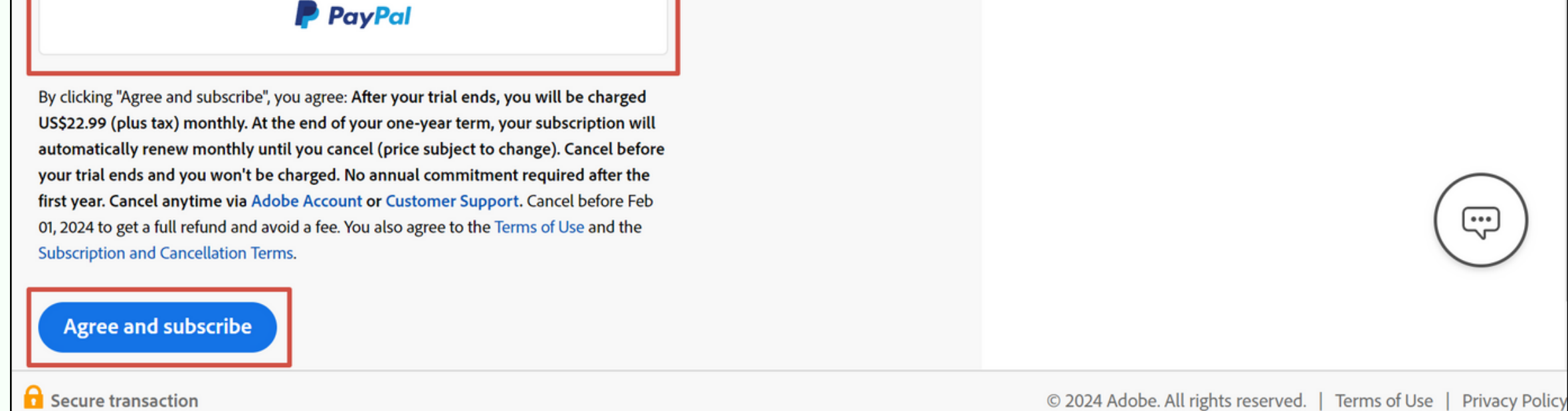

5. Click Agree and subscribe

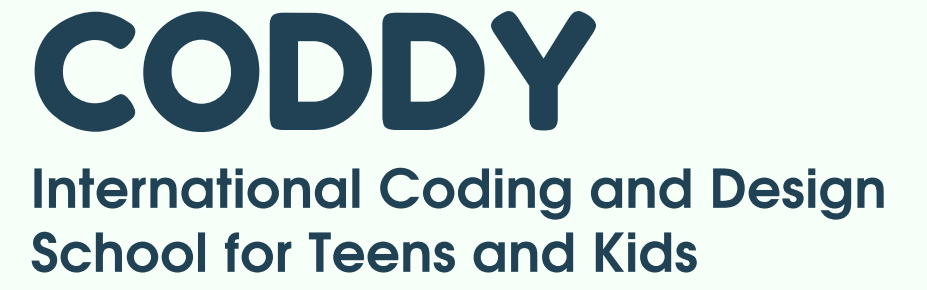

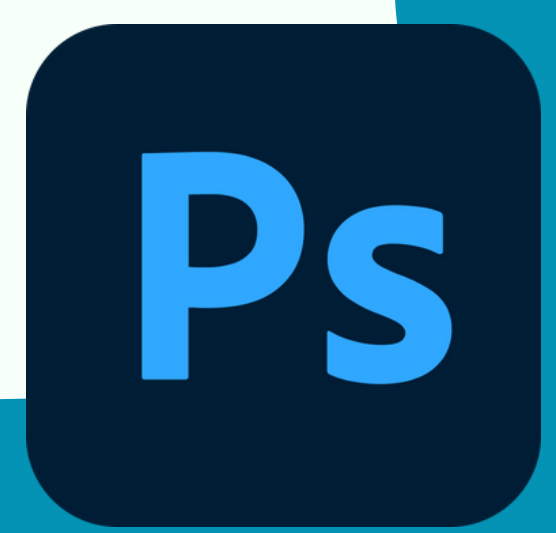

6. Agree to the trial conditions and, finally, click "Download".

 Once the download is complete, double-click the downloaded files to start the installation.

Note: Depending on your browser settings, you will find downloaded files in the Download folder or in the folder you selected to save downloaded files.

8. Once installation is complete, launch **Adobe Photoshop**.

### Congratulations! Now you are completely ready to go! Good luck in gaining new knowledge and experience!

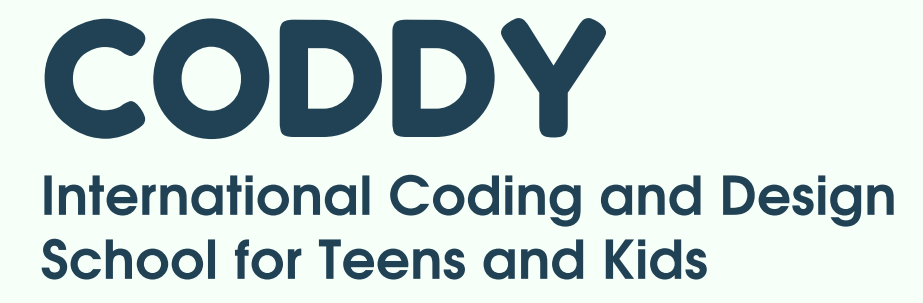

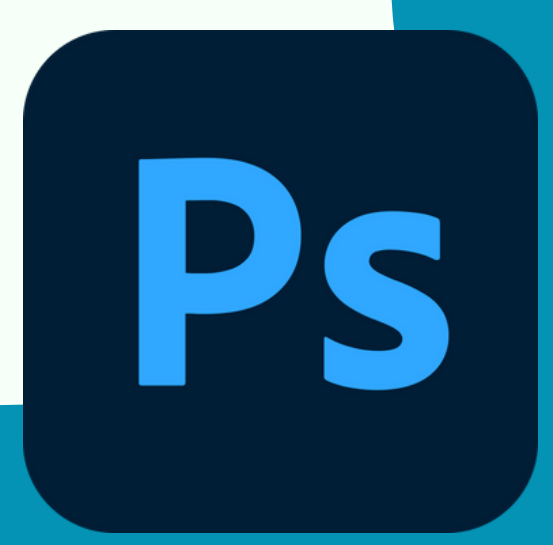

ODDY